# Proceso de Legalización de matrícula 2025

#### 1.- Ingrese a <u>www.uepasionista.edu.ec</u>

### 2.- En matrículas 2025 seleccione la opción legalización de matrícula.

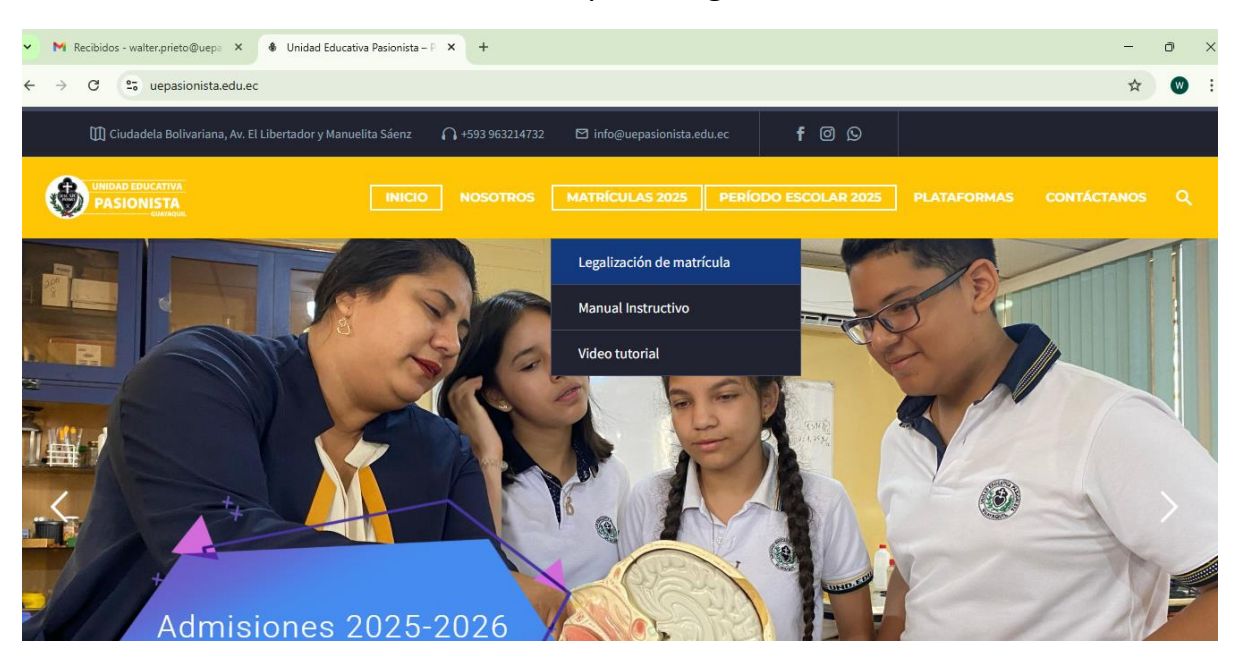

# 3.- Se lo direccionará al académico.

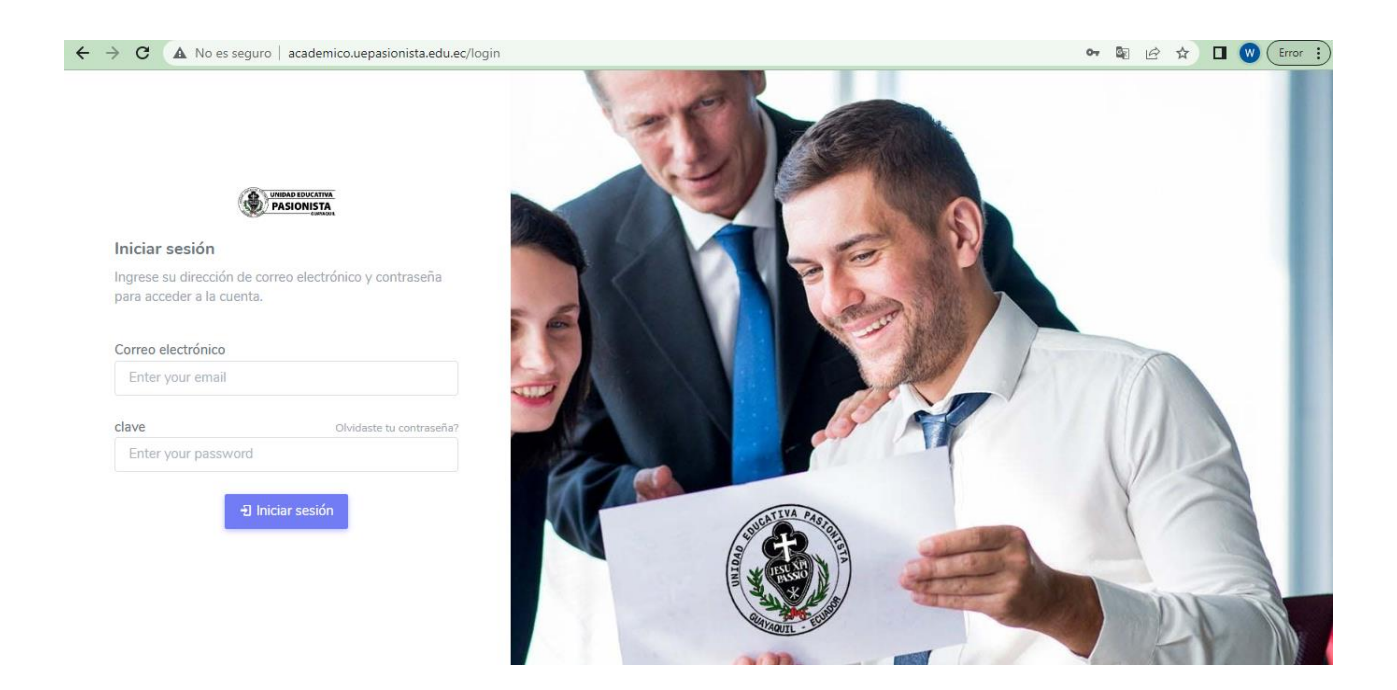

## 4.- En caso de no recordar su clave, dé clic a Olvidaste contraseña?

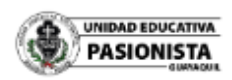

#### Iniciar sesión

Ingrese su dirección de correo electrónico y contraseña para acceder a la cuenta.

| Correo electrónico | þ                | /                        |
|--------------------|------------------|--------------------------|
| Enter your ema     | il               |                          |
| clave              |                  | Olvidaste tu contraseña? |
| Enter your pass    | word             |                          |
|                    | -1 Iniciar sesió | n                        |

5.- Ingrese el correo institucional del estudiante y luego de clic a Enlace de restablecimiento de contraseña.

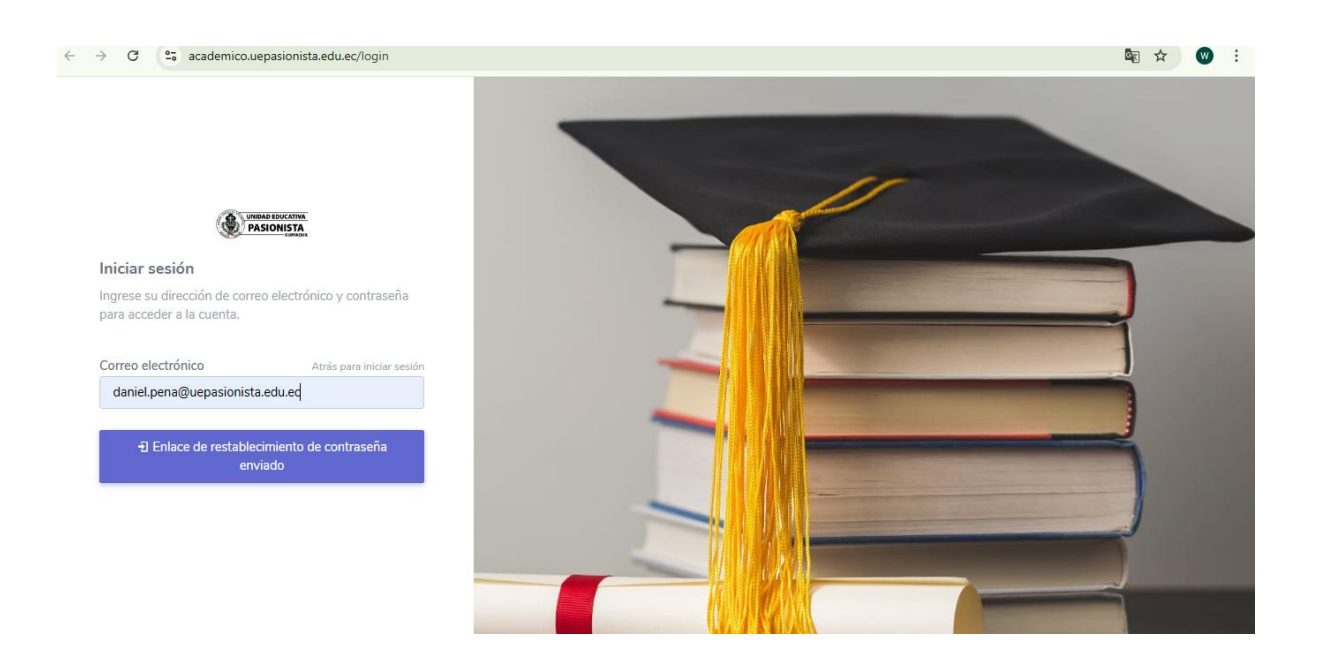

6.- En la bandeja de entrada del correo institucional recibirá la clave, en caso de no tenerla puede buscarlo en correos no deseados o spam.

| $\leftrightarrow$ $\rightarrow$ | C      | mail.google.c           | .com/mail/u/0/?c | gbl#inbo  | х         |                  |             |        |       |          |           |         |          |          |          |          |          |            |          | € [             | 2 4  |        | <b>W</b> (E                         | rror : |
|---------------------------------|--------|-------------------------|------------------|-----------|-----------|------------------|-------------|--------|-------|----------|-----------|---------|----------|----------|----------|----------|----------|------------|----------|-----------------|------|--------|-------------------------------------|--------|
| =                               | M      | Gmail                   |                  | ۹         | Busca     | r en el cori     | reo electro | rónico | 0     |          |           |         |          |          | 荘        | Ç        | Active   | ••)        | 0        | ÷               |      | ۲      | AD EDUCATION<br>ISIONISTA<br>Barban | W      |
| Mail                            | 0      | Redactar                |                  |           | C<br>Unic | :<br>dad Educati | iva Pa.     | s      | Solid | citud de | le restat | blecimi | iento de | contrase | eña - Su | u tipo d | e cuenta | i es : Sti | udent Si | 1-1<br>u contra | de 1 | <<br>2 | >                                   |        |
| 口<br>Chat                       | ☆      | Recibidos<br>Destacados | 1                | Recibidos |           |                  |             |        |       |          |           | J.Com   |          |          |          | , abo    | 0.000110 |            |          | o oontin        |      |        |                                     | 0      |
| <b>ංධා</b><br>Spaces            | ©<br>⊳ | Pospuestos<br>Enviados  |                  |           |           |                  |             |        |       |          |           |         |          |          |          |          |          |            |          |                 |      |        |                                     |        |
| C <b>H</b><br>Meet              | D<br>~ | Borradores<br>Mås       |                  |           |           |                  |             |        |       |          |           |         |          |          |          |          |          |            |          |                 |      |        |                                     |        |
|                                 | Etiq   | uetas                   | +                |           |           |                  |             |        |       |          |           |         |          |          |          |          |          |            |          |                 |      |        |                                     | +      |

7.- Recibirá una clave para poder ingresar al académico, si desea puede quedarse con esa clave o cambiarla.

Solicitud de restablecimiento de contraseña Recibidos ×

Unidad Educativa Pasionista <matriculas2023@uepasionista.edu.ec><br/>para mi ▼

Su tipo de cuenta es : Student<br/>Su contraseña es ahora: b90ba0a<br/>...

[Mensaje acortado] Ver mensaje completo

OK.

GRACIAS.

LISTO!

8.- Ingrese a <u>www.academico.uepasionista.edu.ec/login</u> con su correo institucional y la clave enviada al correo.

| Iniciar sesión                             |                                                |
|--------------------------------------------|------------------------------------------------|
| Ingrese su direcció<br>para acceder a la c | n de correo electrónico y contraseña<br>uenta. |
| Correo electrónico                         |                                                |
| daniel.pena@ue                             | pasionista.edu.ec                              |
| clave                                      | Olvidaste tu contraseña?                       |
| ••••••                                     |                                                |
|                                            | <del>-</del> ปิ Iniciar sesión                 |

9.- Ingrese a Matriculación 2025. Revise que la información esté completa.

| ← → X S academico.uepasionista.ed | u.ec/student/matricula/create |                          | × 0                                         |
|-----------------------------------|-------------------------------|--------------------------|---------------------------------------------|
| PASIONISTA Academico - 2025       | 5 Visitar sitio web           |                          | PEÑA GUERRERO DANIEL IGNACIO<br>Estudientes |
| 0                                 | Panel                         |                          |                                             |
| PEÑA GUERRERO DANIEL<br>IGNACIO   | Studiantes                    | 50 Docente               | ASISTENCIAS DE HOY                          |
| Estudiantes                       | 732                           | 108                      | 0 ESTUDIANTES ESTAN PRESENTES HOY           |
| NAVEGACIÓN                        | Número total de estudiantes   | Numero Total de Docentes |                                             |
| Panel     Matriculacion 2025      | 1 <sup>9</sup> 0 De 1440      | 100                      | EVENTOS RECIENTESO                          |
| 요 Usuarios >                      | 1055                          | 5                        |                                             |
| 会 Académico >                     | mero total de Padres          | Numero total de equipo   |                                             |
| Oficina Administrativa >          |                               |                          |                                             |

| Nacionalidad             |   | Religión        |   |
|--------------------------|---|-----------------|---|
| ECUATORIANO(A)           | * | CATOLICA        |   |
| Con quién vive?          |   | Movilización    |   |
| PADRES                   | * | LO VIENEN A VER | - |
| COLEGIO DE PROCEDENCIA * |   |                 |   |
| PASIONISTA               |   |                 |   |
| Grado al que aplica      |   |                 |   |
| Seleccione un grado      |   |                 |   |
| 1                        |   |                 |   |
| Seleccione un grado      |   |                 |   |
|                          |   |                 |   |

10.- Después de leer y estar de acuerdo con el contrato, seleccione **Estoy de acuerdo con el contrato de prestación de servicios**.

#### 11.- Clic en aceptar matriculación.

no podrán alterar el calendario académico, ni constituirá excusa para la inasistencia a clases de su(s) representado(s).

DÉCIMA CUARTA: TRÁMITE Y COMPETENCIA: CLÁUSULA COMPROMISORIA: Cualquiera cuestión o controversia originada en este contrato o relacionadas con él, serán resueltas por mediación en el Centro de Mediación del Consejo de la Judicatura, de la ciudad de domicilio del establecimiento educativo.

En relación a la mora de "el (la) representante" será resuelta, en caso de así decidirlo el Promotor, por uno de los Jueces de las Unidades Judiciales del Consejo de la Judicatura, de conformidad a lo determinado en el Código Orgánico General de Procesos, estableciendo para este efecto como domicilio el del establecimiento educativo.

Para constancia de lo acordado, las partes suscriben el presente contrato en el cantón de Guayaquil, el día Jueves 10 de Abril del 2025

ING. BOLIVAR PEÑA C. 0911148120 boliverpena@hotmail.com GARZOTA 1, MZ. 15 V. 20

CONTRATO PRESTACIÓN DE SERVICIOS

Estoy de acuerdo con el Contrato de prestación de servicios.

Aceptar Matriculación

# 12.- Al finalizar aparecerá este mensaje, cuando el proceso este completo.

| no podrán alterar el calendario acadén                                              | nico, ni constituirá excusa para la inasistencia a clases de su(s) representado(s).                                    |   |
|-------------------------------------------------------------------------------------|----------------------------------------------------------------------------------------------------|---|
| DÉCIMA CUARTA: TRÁMITE Y COMP                                                       | ETENCIA: CLÁUSULA COMPROMISORIA: Cualquiera cuestión o contro                                                          | Y |
| o relacionadas con él, serán resueltas<br>establecimiento educativo.                | oor mediación en el Centro de Mediación del Consejo de la Judicatura, de Estudiante matriculado correctament           |   |
| En relación a la mora de "el (la) represe                                           | entante" será resuelta, en caso de así decidirlo el Promotor, por uno de los Jueces de las Unidade                     |   |
| Judiciales del Consejo de la Judicatura,<br>efecto como domicilio el del establecin | de conformidad a lo determinado en el Código Orgánico General de Procesos, estableciendo para ete<br>niento educativo. |   |
| Para constancia de lo acordado, las pa                                              | rtes suscriben el presente contrato en el cantón de Guayaquil, el día Jueves 10 de Abril del 2025                      |   |
|                                                                                     |                                                                                                    |   |
| ING. BOLIVAR PEÑA C.                                                                |                                                                                                    |   |
| 0911148120                                                                          |                                                                                                    |   |
| CAPZOTA 1 MZ 15 V 20                                                                |                                                                                                    |   |
| GAR201A 1, M2. 15 V. 20                                                             |                                                                                                    |   |
| CONTRATO PRESTACION DE                                                              | SERVICIOS                                                                                                    |   |
|                                                                                     |                                                                                                    |   |
| Estoy de acuerdo con el Contrato d                                                  | e prestación de servicios.                                                                                             |   |
|                                                                                     |                                                                                                    |   |
|                                                                                     | Aceptar Matriculación                                                                                                  |   |
|                                                                                     | 0                                                                                                    |   |

13.- Finalmente, recibirá un mail al correo del representante con el contrato de prestación de servicios adjunto, el cual deberá ser entregado al tutor hasta el viernes 9 de mayo del presente año.

| Solicitud de Matriculación PEÑA GUERRERO DANIEL | GNACIO     |
|-------------------------------------------------|------------|
| Unidad Educativa Pasionista<br>Para Tú          | 11:31 a.m. |
| Contrato.pdf<br>PDF - 15 KB                     |            |

Si le ha llegado este correo es porque ha aceptado los términos del contrato de prestación de servicios y está de acuerdo con todas las cláusulas que este contiene. El PROCESO DE LEGALIZACIÓN DE MATRÍCULA 2025-2026, culmina con la entrega del presente contrato de manera física, este será recibido por el tutor hasta el **9** de mayo.